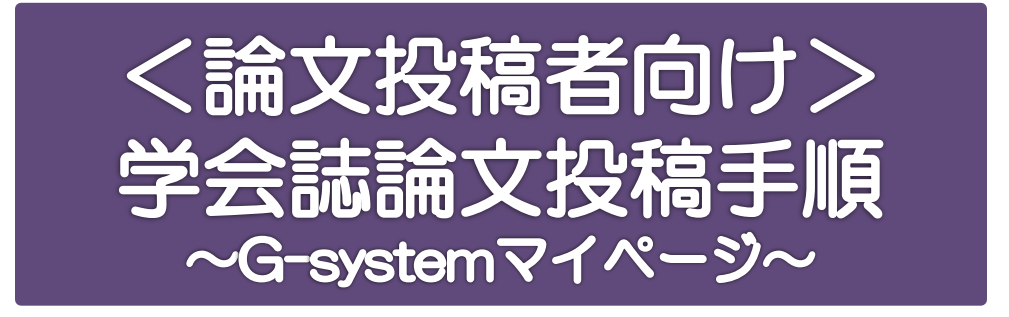

Ver.7 (2024/4/1)

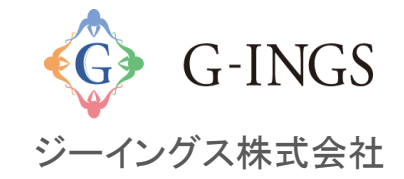

#### 学会誌 【ステータス】

下記ステータスによって、投稿済みの論文が査読の流れにおいて どういう状態にあるか把握できます。

| ステータス    | 内容                              |
|----------|---------------------------------|
| 未査読(本部)  | 著者は投稿済。本部が受理又は査読員へ論文未割当ての状態。    |
| 査読中(査読員) | 査読員が、論文を査読、再査読中の状態。             |
| 査読中(本部)  | 査読員が査読し終わり、本部がチェック中の状態。         |
| 修正確認(本部) | 著者が修正したデータを本部へ送り、再度本部がチェック中の状態。 |
| 修正中(著者)  | 本部のチェックが終わり、著者へ戻し、著者が修正中の状態。    |
| 査読完了(本部) | 査読員が査読を完了し、本部の最終決裁待ちの状態。        |
| 採択       | 査読が完了し、学会誌作成の元データの状態。           |
| 却下       | 何かしらの理由により、却下となった状態。            |

Page 02

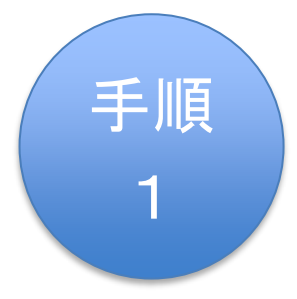

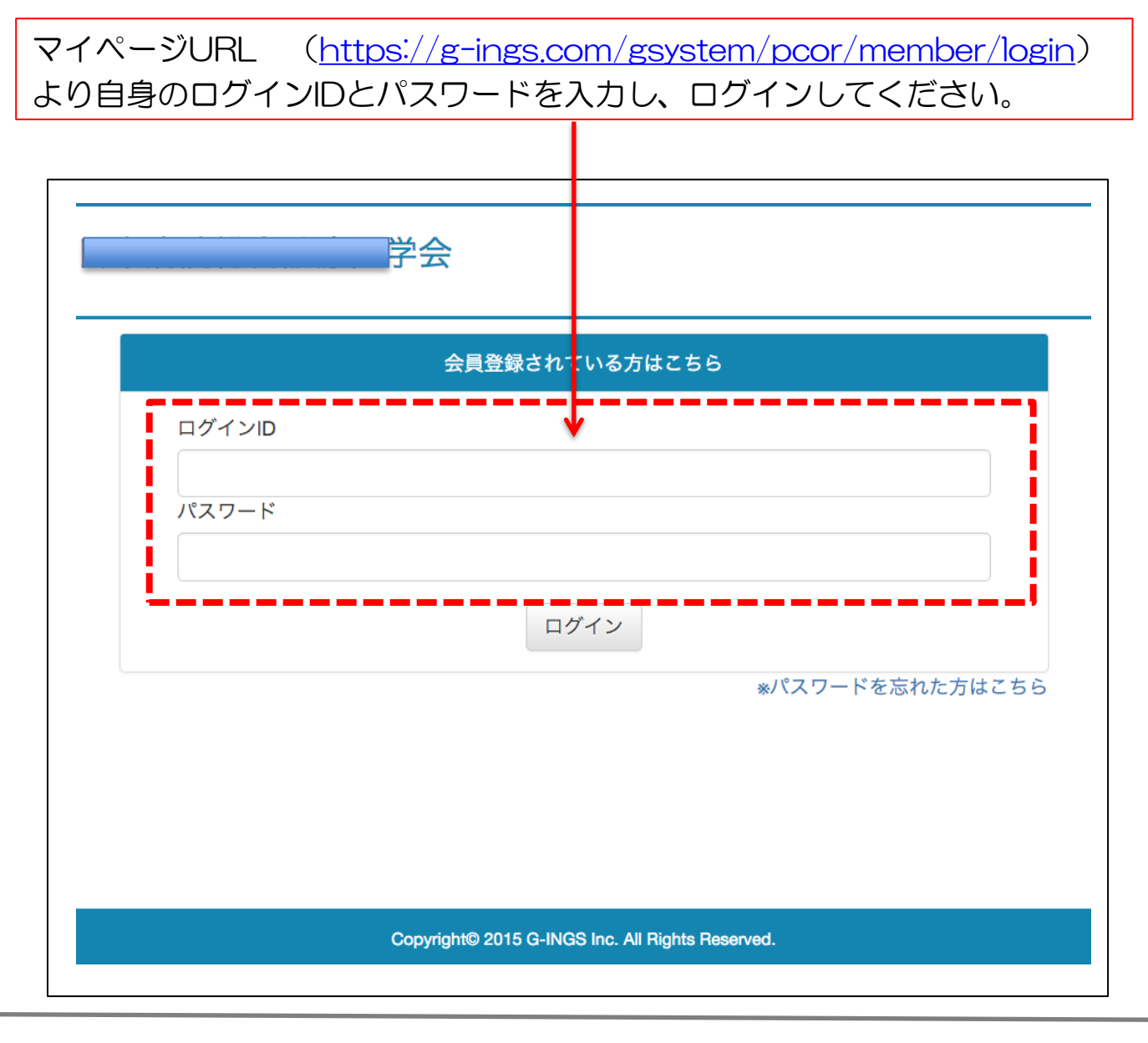

手順 2 下記は、学会誌論文投稿の流れとなります。 \*学術総会の演題投稿は別ページとなりますのでご注意下さい。

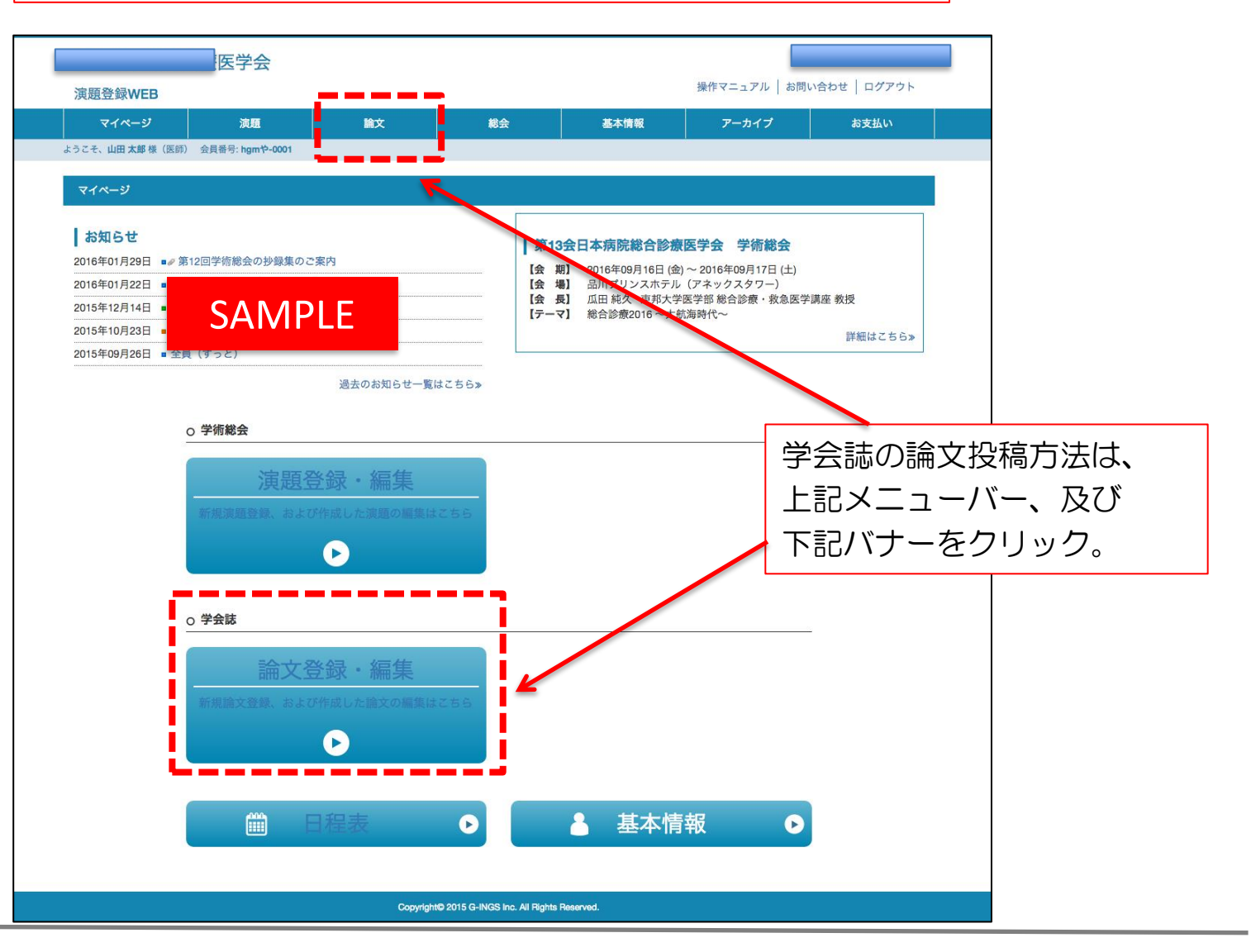

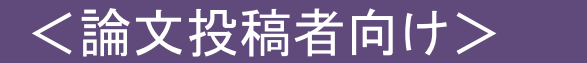

マイページ 大会開催戦闘 参加登録 海路登録 学会雑誌論文 アーカイブ アンケート お女払い

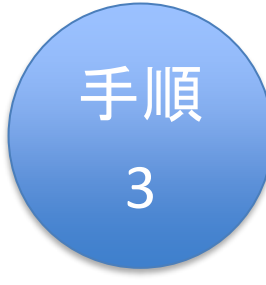

|                                                                                                    | 1                |
|----------------------------------------------------------------------------------------------------|------------------|
|                                                                                                    |                  |
| ロネンテーマンユーティカルコミュニテーション学校<br>Dournal of Pharmaceutical Communication J                                                                                                    |                  |
| 投稿规定                                                                                                    |                  |
| 1. (目的) おおは日本ファーマシューディカルコミュニケーション学会の学会核であり、ファーマシューディカルコミュニケーションおよびそれに隠滅する根拠の施文を接触す<br>る。                                                                                                    |                  |
| 2. (投稿資格) 筆頭著者は本学会会員に限る。                                                                                                    |                  |
| 投稿する側は、責任者者Conseponding authorを明記し、著者名に・を付けること。著者は所属機器の名称を記載すること。また、華語書表および責任者者は、所属機器の名称に<br>加え、在所、電話番号、E-mailを記載すること。                                                                                                    | ◎ 必ず、墓隼期間や投稿規定等の |
| 3 (通貨物価値) 作用なながに出なった日本である。「ご園本作学・国学科研究に学び多単語動体(単点が整体)」「不用な特徴のが特徴地(日本学校会社)、「国家 作学<br>研究における後期のに起こった」では一部件の構成。」学校構成者は、参加、カイドマインを通知していてわたこと、お、の「最新電気が存存形成」のは、用な特徴の(様子・参<br>作作品はだっため、低(人種)の(か)のいがあるの、研究者と同様では、単体の(本)が大型になどの(な)。」を特徴が用する知識学の単語書面自身合や学校を増加上<br>で要用し、大学へ、単語であるのは目的に、「「最新言語書面白えどの合同が「基本評判の」で、1981年であ | 論文投稿規定情報をご確認の    |
| 4.(各件者・二重新路線の構成) 土井川市総社された城穴の管州市は本学会に属する。また、構成上の専項を扱いて原紙された城穴の青田は著者(明元県在創)が合う。<br>※回時時時は、国外、国外の学会社、編組は(大学校要を含む)、春藤、原稿経営に編載所みるないは編組学者でないこと。また、上記に記録中あるいは時代学者でもないこと。                                                                                                    |                  |
| 5.(利益組成) 本誌の段供書(すべての共変者)は、議次投稿時に投稿内容に販売する利益相反状態を自己申告すること(別紙参照)。                                                                                                    |                  |
| 6. (別稿および現職区分) ファーマシューディカルコミュニケーションおよびそれに読達する領域の下記形式の論文について設備を受け付ける。<br>20. 原用時次: 時間時かに可能用であったいの思考されたの。                                                                                                    |                  |
| アノ派集構入:100年10月の時間100円のの規模を含むたの<br>イ)ノート:10月時間を含む価値あるデータや新設置を含むたの                                                                                                    |                  |
| ワンド、このからたときついに回いのシーンドやれたときひらいの ウ) 実施設先: 医療や教育技術等での実施に基づく価値あるデータや活動等を含むたの                                                                                                    |                  |
|                                                                                                    |                  |
| 7.(MEMD) 論文の時当は、2名以上の憲法者の意見にもこう言語当時編集資料が特定し、時集委員長が部時決定する。時集委員会の特定により、後期に対応監定を審判に水のること<br>がある。                                                                                                    |                  |
| 8、(2018年2月) 原理会び山谷和4月37月15日、2018月15日、ビスタントは5月18日、日子(大江1日イント)、ノート、美国新聞は10月18日の下さる。但上の形を古む出命。12月11日時日<br>第回記で回帰国前のから回びり、1月11日には予約者であったがあり、日月20月2日に、第日3日は4月1日の日本のからしたからしたまである<br>2月26日、日本の一日、1月1日、日本の「日本である」の「日本の日本の日本の日本の日本の日本の日本の日本の日本の日本の日本の日本の日本の日                                                          |                  |
| 9. (賞賞) 原着独立ならびにノートには詰めと弊音を完文でつけること。弊音の保さは完文で200話以内とする。英文は英語を申室語とする方に的話を受けること。要音は中主文も<br>問題につけること。要音にキーフード5括を英語。中主語でつけること。                                                                                                    |                  |
| 10. (3)周文郎ひ 引用文助は本文中に引用した順に通し番号を振り、該当する文の右肩に小さく記載する。本文の最後に文献を一括して番号順に列記する。                                                                                                    |                  |
| 7) 音樂 - 総計                                                                                                    |                  |
| (海南市)では1000年に、1000年に、1000年に、1000年)                                                                                                    |                  |
| 注与日本人相告的:近名 (注於現れパースなし)<br>注句:外国人類者的:Figs Nama - Midde Name (ニシャル: Last Name (ニ.:学良スパース)                                                                                                    |                  |
| 注着意义:イタリック後                                                                                                    |                  |
| 注動多時間に離し(ヘハイワン)多時間を予測((ービリオド)                                                                                                    |                  |
| Its) () (~~##ABU ACER                                                                                                    |                  |
| (NUR)                                                                                                    |                  |
| ングルールにえ (新学校形)(91(0)114410-0209)                                                                                                    |                  |
| IEX Camelo M Voalo, Kin J Reiningham, Bowe Time Estimation in Post-Traumato Stress                                                                                                    |                  |
| Description (so maps of the control)                                                                                                    |                  |
| 17 重整 二、金属 二、金属 二、金属 二、金属 二、金属 二、金属 二、金属 二、金属                                                                                                    |                  |
| (1088)                                                                                                    |                  |
| ・私定、大台湾、第約研究の考え方・研究方法語から4G47による分析家で、初期、名志な大                                                                                                    |                  |
| <b>学生成会 名の堂 (2014)</b>                                                                                                    |                  |
| つ) インターネット上の資料で信頼                                                                                                    |                  |
| ①資料因外的構成:29kk時料名:32kk,30時後月日(間所アクセス目付)                                                                                                    |                  |
| (引用)<br>· · · · · · · · · · · · · · · · · · ·                                                                                                     |                  |
| ланы - чалочальные - килали пролеженова до длядиеляниотого<br>Состано/ЛанСУ/2012                                                                                                    |                  |
| 11. (現行) 本認志。4月と10月に現行する。                                                                                                    |                  |
| 12. (段稿原稿の契付・問い合わせ先)                                                                                                    |                  |
| 原稿は本学会ホームページ( <u>https://pcpkan.lpljournals</u> )から投稿すること。                                                                                                    |                  |
| なお、際い合わせ形は                                                                                                    |                  |
| ロホンアーマンユーフロ /// vula cula - シー ジョンチョ<br>事限局 メール:Info@pooken.jp                                                                                                    |                  |
| 編集委員会 メール:pcor-journal@pcoken sakura ne.jp                                                                                                    |                  |
| 13. (開発費用) 建築料は定要発展230,000円、ノート・美国総合法20,000円とする。また、別用りは30855,000円、50856,000円で提供する。それ以上必要な場合は美質を申し受け<br>る。別用が必要な場合は実施が完まれて申し込むこと。                                                                                                    |                  |
| 14.この規定は224年4月1日より実施する。                                                                                                    |                  |
|                                                                                                    |                  |
|                                                                                                    |                  |
|                                                                                                    |                  |
| CONSIDERED 2024 CLINESS INC. ALL HIGHS HEREOVER                                                                                                    |                  |

Page 05

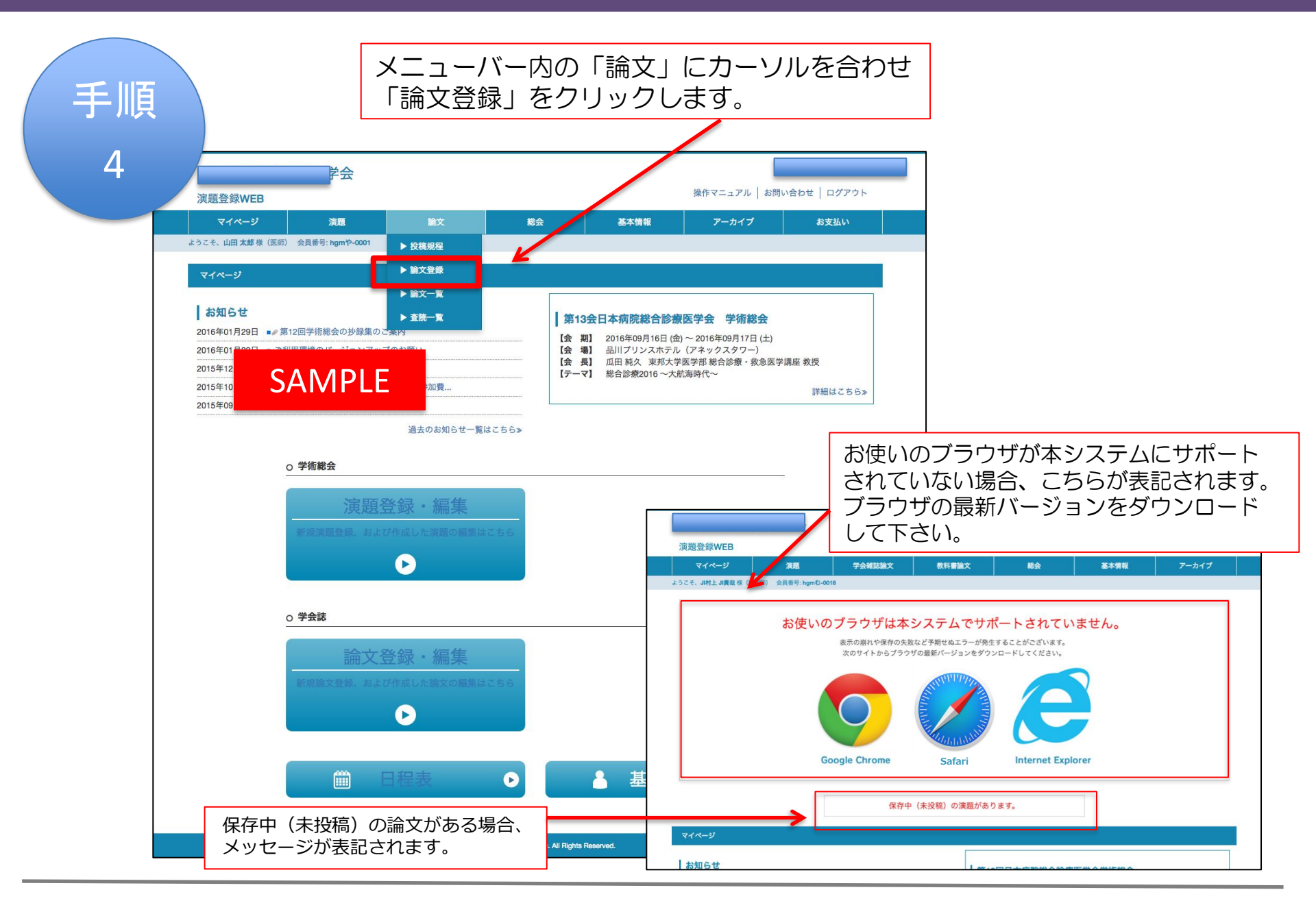

Page 06

システムのお問い合わせ info@g-ings.com 手順 「論文投稿」ページ 学会雑誌論文 演題登録 お支払い 5-1 学会雑誌論文管理 新規登録 5-2 手順5-1 筆頭著者の会員番号 pcor-000659 筆頭著者の基本情報を入力します。 筆頭著者氏名 💩 🔊 姓 ジーイングス 名 太郎 筆頭著者フリガナ 姓カナ ジーイングス 名カナ タロウ 筆頭著者の所属先電話番号 筆頭著者の所属先Fax番号 手順5-2 \*左記のアドレスに、 筆頭著者のメールアドレス atsushi.m923@gmail.com 共同著者がいる場合は必ず入力ください。 \*入力後、共同演者を並び替えたい場合は、 筆頭著者の所属先名 💩 🔊 ジーイングスクリニック ドラッグアンドドロップで並び替えが出来ます。 筆頭著者の所属先科 (例)内科 循環器内科 筆頭著者の所属先1 筆頭著者の所属先位 〒 8120011 福岡 ✔ 福岡市博多区博多駅前 筆頭著者の所属先を追加 名 (例)茂 姓 (例)吉田 会員番号 (例)pcor-0001 検索 所属先名 (例)福岡大学病院 共同著者1 \*検索ボタンをクリック後、著者を選択して下さ *ს*\\_ 所属先科 (例)内科 循環器内科 共同著者を追加

| 手順<br>5-3<br>5-4 | 「論文投<br><sup>単現者者の所属先を返</sup><br>*ドラッグアンドドロッ<br>共同著者1              | 2013<br>プロ<br>プロ<br>プロ<br>プロ<br>プロ<br>プロ<br>プロ<br>プロ<br>プロ<br>プロ<br>プロ<br>プロ<br>プロ                       | 手順5-3<br>原稿ファイル<br>また画像や図<br>(jpeg、PDF<br>何個でも添付<br>なお、「COL | /はwordでやり取りを行います。<br>]などのデータ<br>F、png、gif/2MBまで)も<br>!でき、ご投稿頂けます。<br> 」を忘れずに図表に添付してください                                                           | 0             |
|------------------|--------------------------------------------------------------------|----------------------------------------------------------------------------------------------------|-------------------------------------------------------------|----------------------------------------------------------------------------------------------------|---------------|
|                  | 論文区分<br>タイトル<br>必須<br>原稿ファイル<br>図表1                                | 原著論文<br>ファイルを選択 選択されていません<br>*添付できるファイルの容量は20MBまでです。                                                     |                                                             | 手順5-4<br>論文を保存する場合は、<br>「保存」→「保存確定」→保存完了。                                                                                                    |               |
|                  | 図表を追加 *添付て<br><b>通信欄</b><br>査読を希望する先生が<br>また、利益相反の関係<br>なお、ご希望に沿えな | きる図表ファイルの容量は1ファイルあたり2MBまで<br>なられましたら、氏名、所属、連絡先メールアドレス<br>など査読を控えてほしい先生がおられましたら、氏名<br>い場合もあることをご承知おきください。 | です。<br>を記入してください。3名ぼで<br>所属、その事由を記入して、<br>書                 | ● 又有りる場合は、 「投稿」→「投稿確定」→投稿完了。 *共同著者が見入力の場合、共同著者の入力漏れ<br>方ぐため「共同著者が入力されていません。共同<br>皆を入力しますか?」とダイアログボックスが出<br>共同著者がいらっしゃらない場合は、 「キャンセル」>「投稿確定」→投稿完了。 | を<br>著<br>ます。 |
|                  |                                                                    | 保存ボタンは一時保存                                                                                               | です。投稿ボンを押して投稿完了<br>保存 投稿                                    | 了となります。                                                                                                    |               |

\*投稿完了後、著者に投稿受付のメールが届きます。

Page 07

\*投稿論文の修正がある場合、メールでお知らせが 届きます。またステータスからもご確認頂けます。 ステータス/「修正中(著者)」

#### 論文修正→再投稿

手順

6

| V1~-9              | 演題             | 图 論文                        | 総会            | 基本情報 | アーカイブ | お支払い           |
|--------------------|----------------|-----------------------------|---------------|------|-------|----------------|
| )こそ、山田 <b>太郎</b> 様 | (医師) 会員番号: hgr | <b>ከ</b> <sup>አ</sup> -0001 |               |      |       |                |
| 論文管理               |                |                             | ᅀ᠊᠊ᢣ᠊ᢄᡃᡄ᠇ᢦᢩ   |      |       |                |
| 一覧                 |                | <sup>i</sup> ē              | 冊又一見」へ-       | ーン   |       |                |
| <前へ 次へ:            | >              |                             |               |      |       | 全8件中 1 - 8件を表示 |
| ステータス              | 論文受付番号         | 学会誌                         | タイトル          |      |       |                |
| 未査読(本部)            | hgm002-00001   | 10巻2号                       | テスト診断学        |      | 詳細編   | 集              |
| 未査読(本部)            | hgm003-00004   | 第1巻 学会誌                     | 修正依頼の         | あった論 | i文の   | 集              |
| 修正中(著者)            | hgm003-        |                             | 「詳細」を         | クリック |       | 集              |
| 査読完了(本<br>部)       | hgm003-        | SAMPLE                      | テスト2016.3.24  |      | 詳細編   | 集              |
| 採択                 | hgm003-00009   | 第1巻 学会誌                     | テスト3.25       |      | 詳細    |                |
| 採択                 | hgm003-00010   | 第1巻 学会誌                     | テスト3.25-2     |      | 詳細    |                |
| 修正中(著者)            | hgm003-00011   | 第1巻 学会誌                     | テスト 論文投稿      |      | 1詳細 編 | 集              |
| 修正中(著者)            | hgm003-00012   | 第1巻 学会誌                     | テスト 2016.3.25 |      | 詳細編   | 集              |

| 日本ファーマシュ                   | ・<br>ーティカルコミ pro                        | duced by G-system              | ゆ 基本情報                                                   |           |
|----------------------------|-----------------------------------------|--------------------------------|----------------------------------------------------------|-----------|
|                            | A                                       |                                | ログアウト                                                    |           |
|                            |                                         |                                | 学会へのお問い合わせ info@pcoken.jp<br>システムのお問い合わせ info@g-ings.com |           |
| マイページ 大き                   | # 一 # # # # # # # # # # # # # # # # # # | 演題登録 学会雑誌論文 7                  | アンケート お支払い                                               |           |
| ようこそ、 <b>ジーイングス 太郎</b> 様(正 | 会員) 会員番号: 000659                        |                                |                                                          |           |
| 学会雑誌論文管理                   |                                         |                                | 手順7-1                                                    |           |
| 詳細                         |                                         |                                |                                                          |           |
|                            | 201 day                                 |                                | □□□□□□□□□□□□□□□□□□□□□□□□□□□□□□□□□□□□□                    | 」ハタノ投下、   |
|                            | <b>計手 港出</b>                            |                                | └┉┉」」    査読判定、                                           | コメントを確認。  |
| 論文受付番号                     | pcor001-00021                           |                                | ※ 温土の 核                                                  | 正くモニーできます |
| 学会誌                        | 日本ファーマシューティカルコミ                         | ュニケーション学会 会誌                   | ※週日の修                                                    |           |
| )<br>第文区分<br>論文カテゴリ        | 原者面又                                    |                                | <sup>2</sup> 会雑誌論文管理                                     |           |
| in Chiraly                 |                                         |                                | 詳加                                                       |           |
| タイトル                       | test                                    |                                |                                                          |           |
| 原稿ファイル                     | ダウンロード                                  |                                | 詳細                                                       | 査読評価      |
| 査読ファイル(本部)                 | -                                       |                                |                                                          |           |
| 筆頭著者の会員番号                  | pcor-000659                             |                                | 査読結果1回目<br>BCCテスト                                        |           |
| 筆頭著者氏名                     | ジーイングス 太郎                               |                                |                                                          |           |
| 筆頭著者フリガナ                   | ジーイングス タロウ                              |                                | 査読結果2回目                                                  |           |
| 筆頭著者の所属先電話番号               | 092222222                               |                                |                                                          |           |
| 筆頭著者の所属先Fax番号              |                                         |                                | 修正メモ 2024/06/07 12:06                                    |           |
| 筆頭著者のメールアドレス               | atsushi.m923@gmail.com                  |                                | 2回目修正内容2回目修正内容2回目修正内容<br>2回目修正内容                         |           |
|                            |                                         | 筆頭著者の所属先名                      | 2回目修正内容                                                  |           |
|                            |                                         | ジーイングスクリニック                    | 2回日修正内母                                                  |           |
| 筆頭著者の所属先1                  |                                         | 津頭者者の所属先科                      | 查読結果3回目                                                  |           |
|                            |                                         | 筆頭著者の所属先住所                     | 修止メモ履歴確認                                                 |           |
|                            |                                         | 10120011 111回來 112回口 同夕区 同夕駅 則 | 修正メモ 2024/06/07 14:28                                    |           |
| 通信欄                        |                                         |                                | 査読3回目履歴確認できました                                           |           |
| 投稿日時                       |                                         | 2023/04/19 14:48               |                                                          |           |
| 更新日時                       |                                         | 2023/05/16 12:11               |                                                          | 一音 温隹     |
|                            | 核工这 3.                                  | <u>-</u> III                   | 57 0                                                     |           |
| 修正メモ                       | 修正済み                                    |                                | 貝(一乙                                                     |           |
| 修正日時                       | 2023/04/19 16:09                        |                                | 5年」から珍女仮正」て下                                             | ***       |

Page 10

手順 8

#### 論文修正→再投稿

|                   |                                                          | 福岡県 🗸 福岡市博多区1                                | 博多駅前                                                       |                                                         |                                    |                          |
|-------------------|----------------------------------------------------------|----------------------------------------------|------------------------------------------------------------|---------------------------------------------------------|------------------------------------|--------------------------|
| 筆頭著者の所属先をう        | 追加<br>ップで並び替える事が出来ます。                                    |                                              | 手順8-                                                       | 1<br>7    Do mo 0.97                                    | わギ晒フ 4                             |                          |
| 共同著者1             | 会員番号<br>(例)pcor-0001<br>*検索ボタンをクリック後、著<br>い。             | 姓 (例)吉田     府属先名 (例)     所属先科 (例)            | マニュノ<br>にそっ <sup>つ</sup><br>修正し<br><sup>内4 循環 /</sup> でアッフ | に<br>た<br>論文を修正し<br>た<br>論文データ<br>で<br>し<br>の<br>で<br>に | の手順7-1<br>します。<br>を「アップ[<br>おして下さい | (宣示刊た)<br>コードしなおす_<br>ハ。 |
| 共同著者を追加           |                                                          |                                              |                                                            |                                                         |                                    |                          |
| 論文区分              | 原著論文                                                     |                                              |                                                            |                                                         | ~                                  |                          |
| タイトル 必須           | test                                                     |                                              | 1                                                          |                                                         |                                    |                          |
| 原稿データ             | Book1.pdf                                                | アップロ                                         | ードしなおす                                                     |                                                         |                                    |                          |
| 図表1<br>図表を追加 *添付つ | ファイルを選択 選択                                               | されていません<br>イルあたり2MBまでです。                     |                                                            |                                                         |                                    |                          |
|                   |                                                          |                                              |                                                            |                                                         |                                    |                          |
| 2016              | がおられましたら、氏名、所属、連<br>系など査読を控えてほしい先生がお<br>sい場合もあることをご承知おきく | 絡先メールアドレスを記入してくだ<br>られましたら、氏名、所属、その事<br>ださい。 | はい。3名まで可能で手順<br>「油を記入してください」<br>修正<br>「査<br>にチ             | 8-2<br>完了後、<br>読指摘事項の<br>ェックを入れ<br>稿↓→「投稿               | 修正を完了<br>、「投稿」<br>(確定」で投           | する」<br>をクリック。<br>稿完了です。  |
| □査読指摘事項の修正        | 三を完了する                                                   |                                              |                                                            |                                                         |                                    |                          |
|                   |                                                          | *論文募集期間中は何度<br>投税                            | でも修正が可能です。                                                 |                                                         |                                    |                          |
|                   |                                                          |                                              |                                                            |                                                         |                                    |                          |